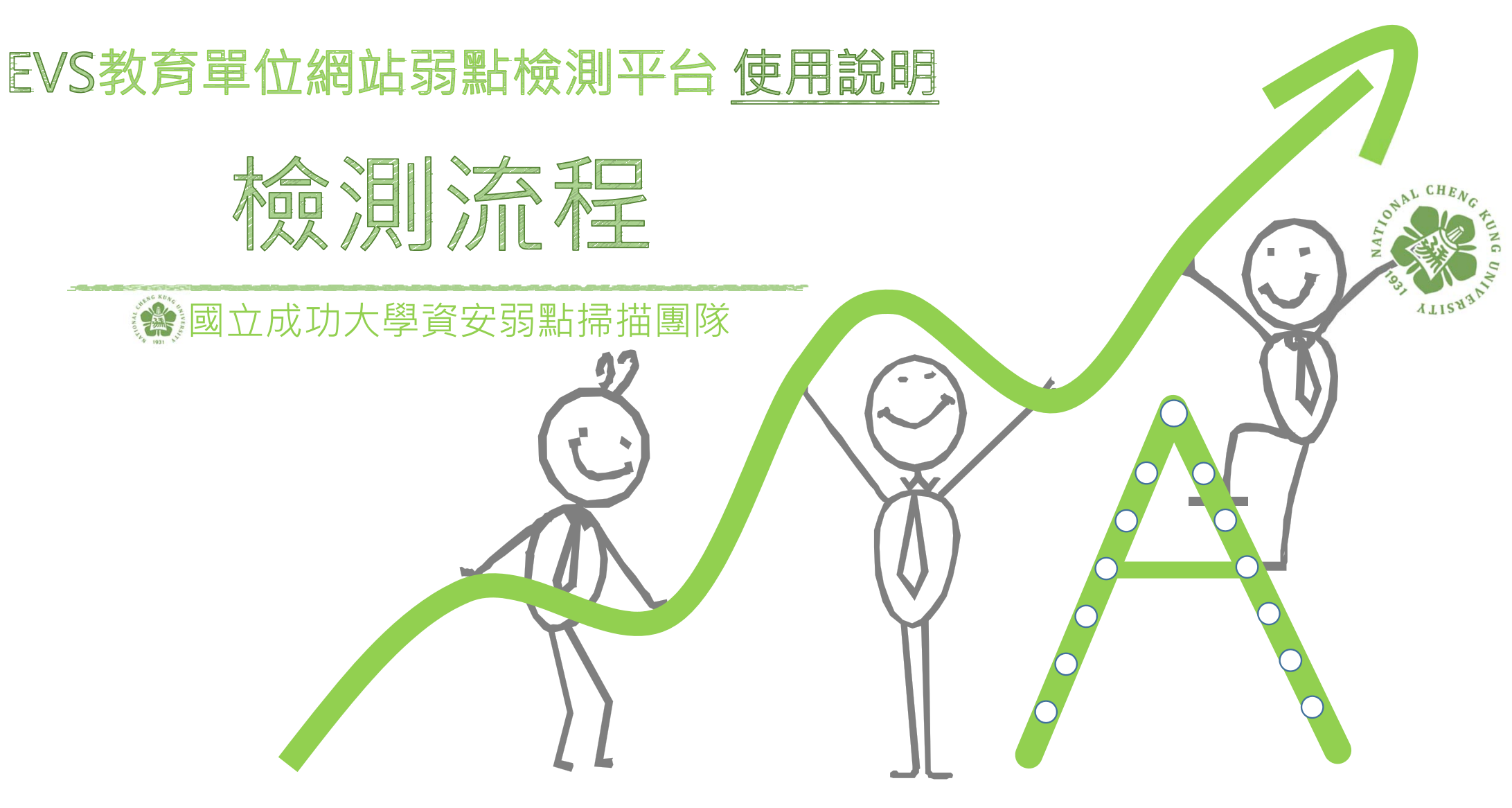

修訂日期:2018/5/20

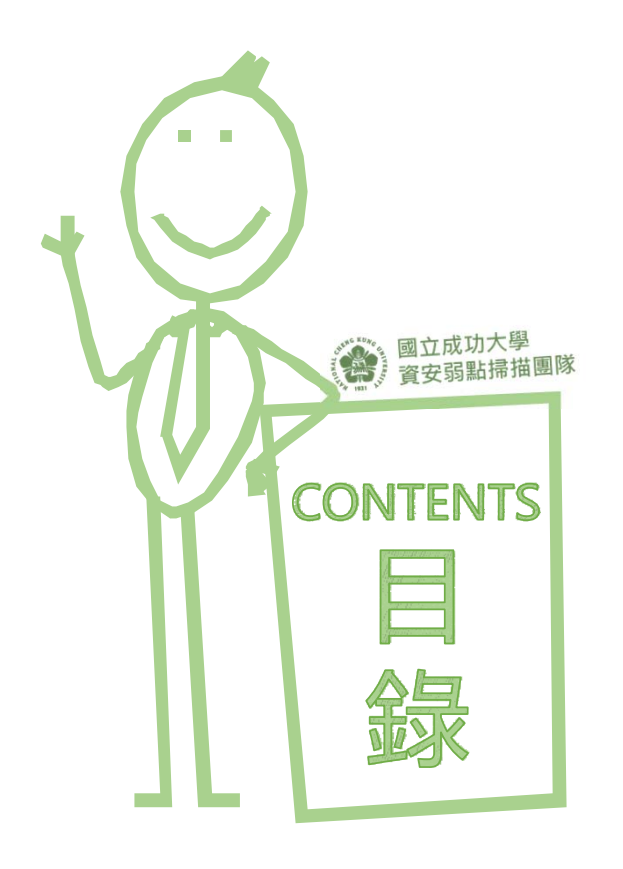

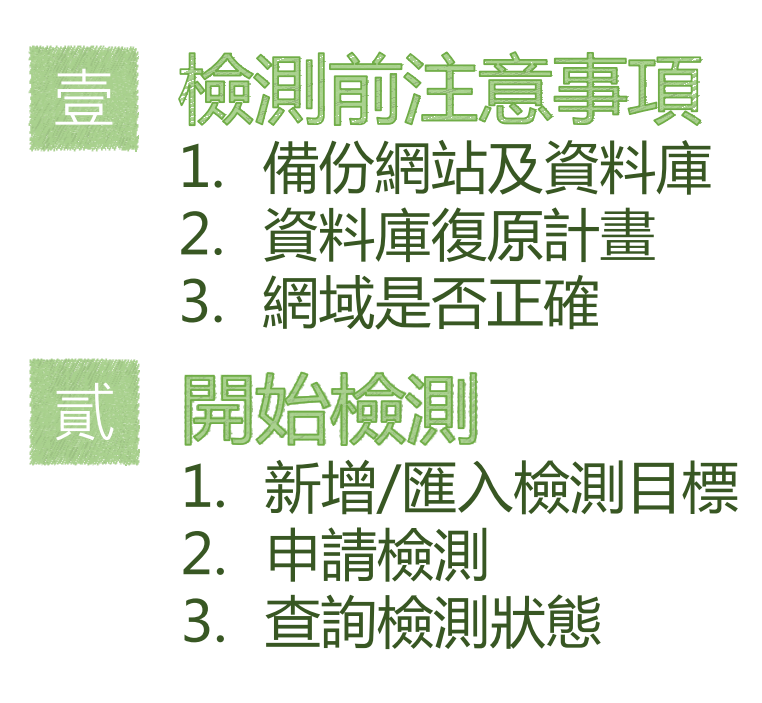

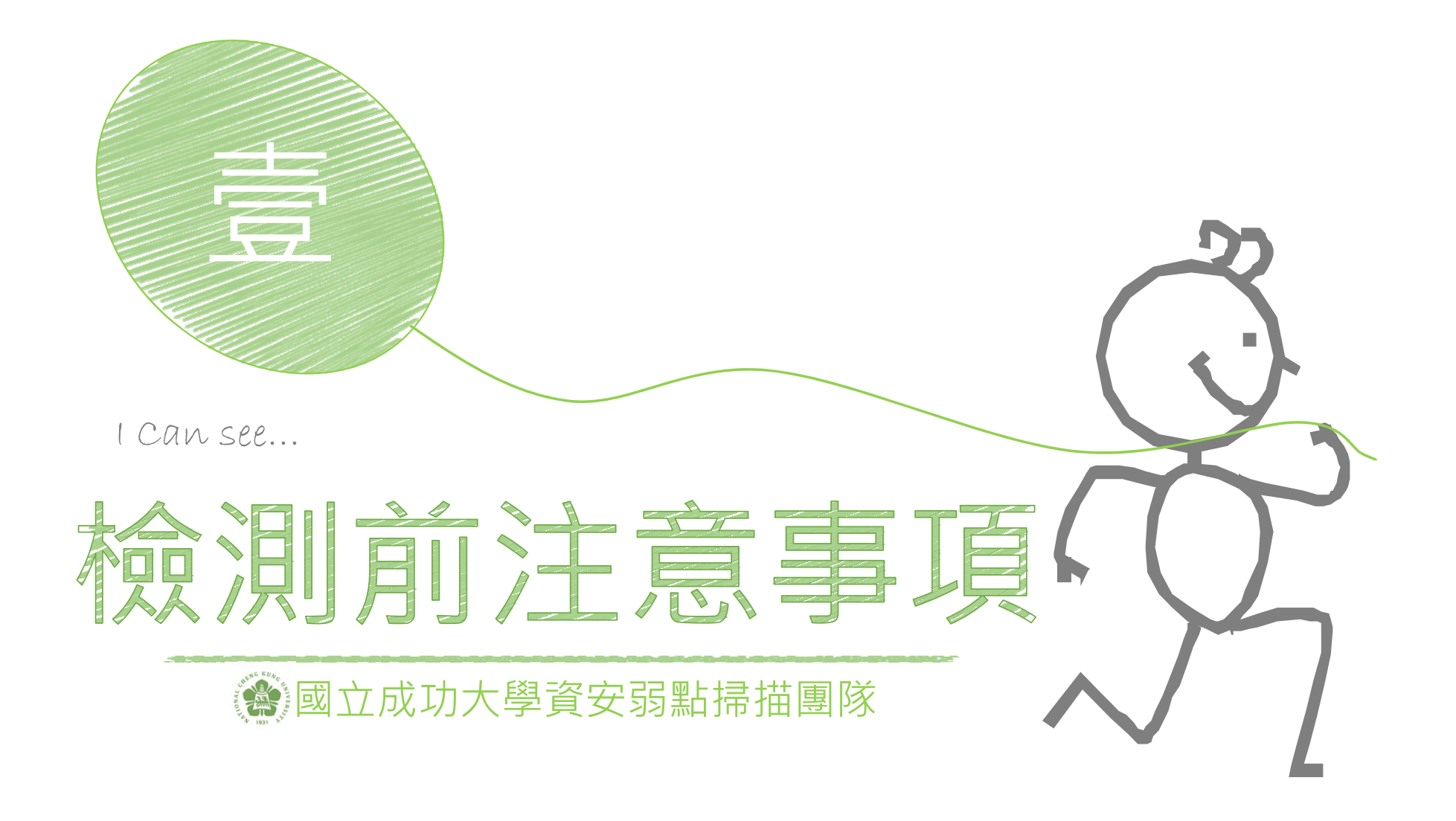

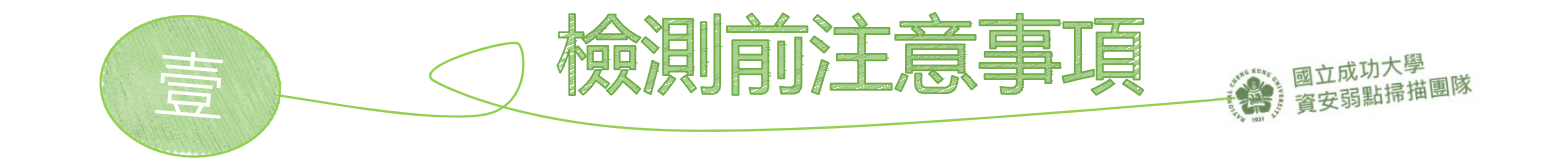

- 1. 備份網站及資料庫
- 2. 資料庫復原計畫
- 3. 檢查網站的網址是否符合以下限制

檢測網址限制:

|         | 網址為IP        | 網址為貴單位Domain |
|---------|--------------|--------------|
| 區網中心    | $\checkmark$ | $\checkmark$ |
| 教網中心    | $\checkmark$ | $\checkmark$ |
| 大學、大專院校 |              | $\checkmark$ |
| 大學附設中小學 |              | $\checkmark$ |
| 高中職     |              | $\checkmark$ |
| 國中小     |              | $\checkmark$ |

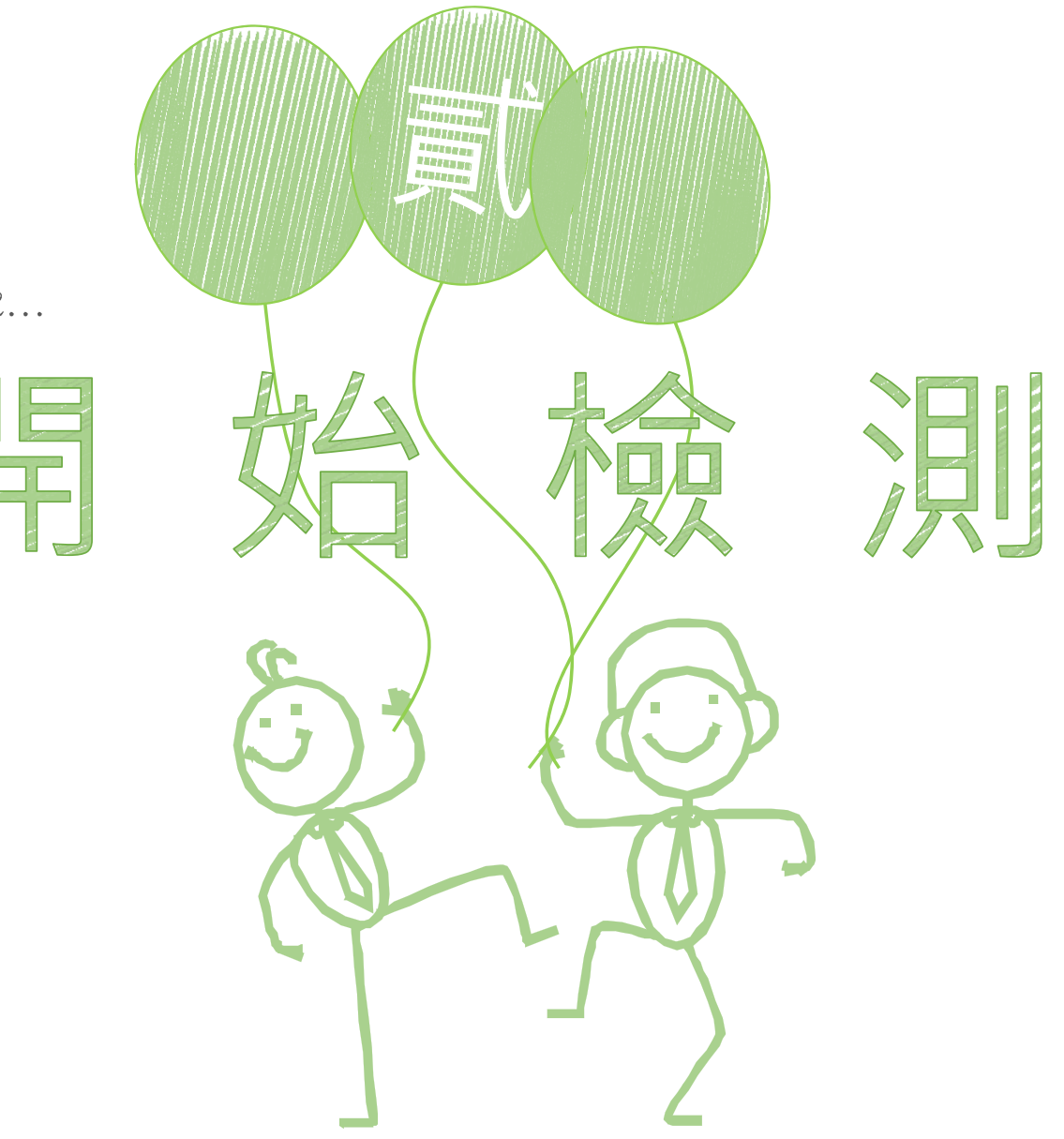

I Can see...

100

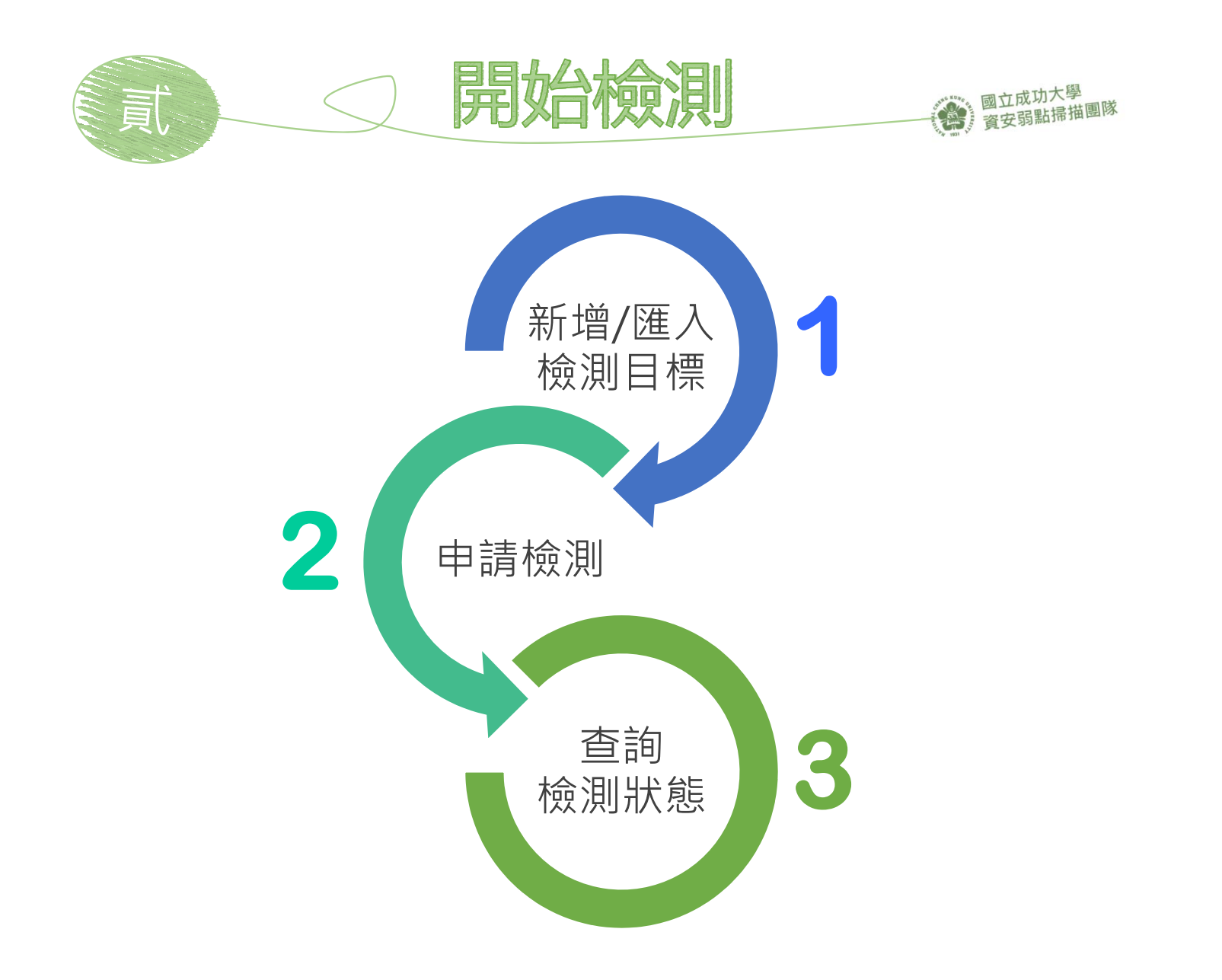

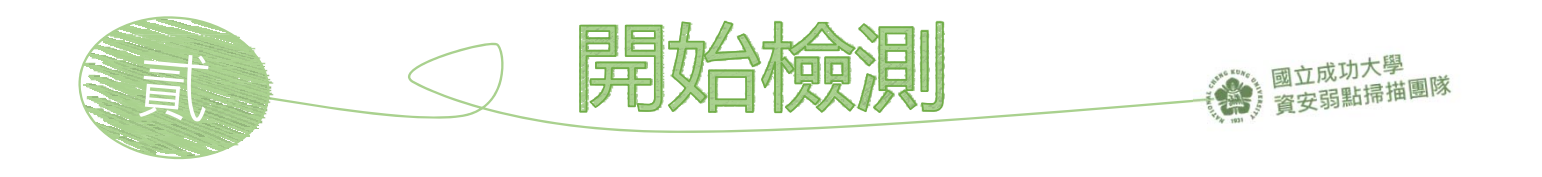

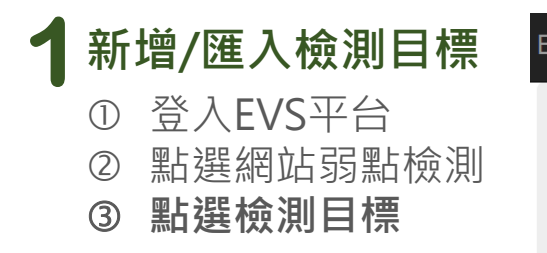

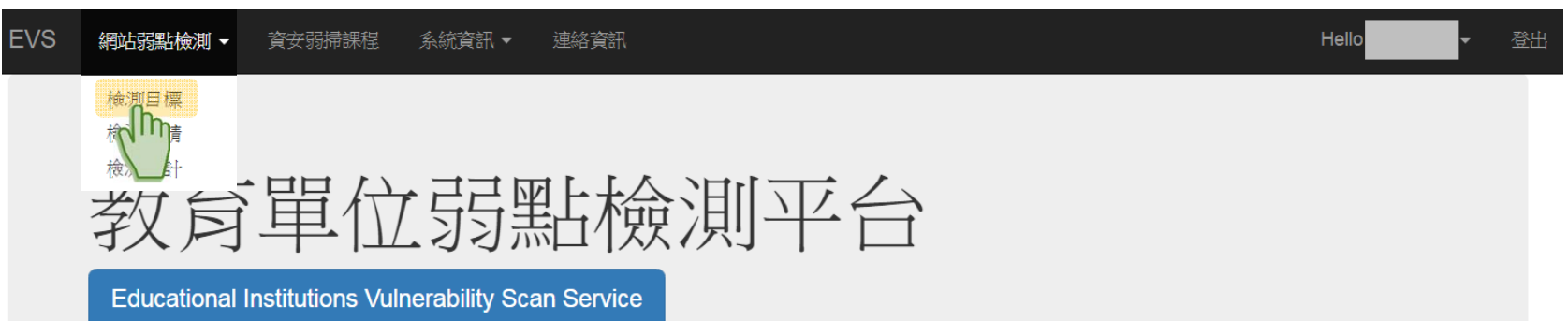

#### 平台公告

| 日期         | <b>卫</b> 育                                                             |
|------------|------------------------------------------------------------------------|
| 2018-04-30 | 程式更新                                                                   |
| 2018-04-03 | 04/08(日)8:00~17:00<br>配合成功大學進行全校高壓電力系統檢測及維護<br>本網站將於該時段暫停服務,不便之處,敬請見諒! |
| 2018-02-08 | 調整網址格式規則、増加說明。                                                         |
| 2018-01-05 | 新增完成檢測通知等功能。                                                           |
| 2017-12-15 | 新增統計功能。                                                                |

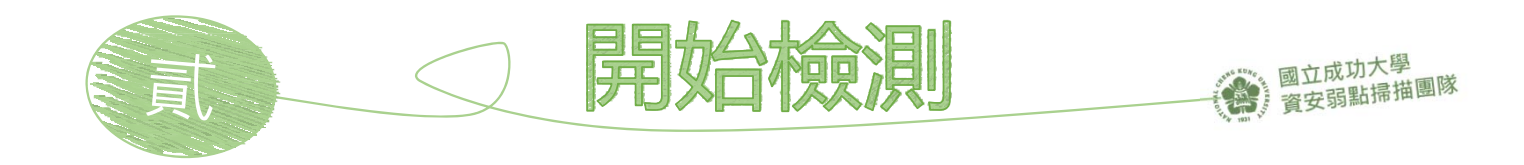

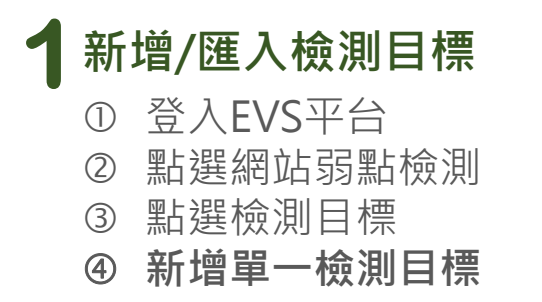

| EVS | 網站弱點檢測 ▼ | 資安弱掃課程 | 系統資訊 ▼   | 連絡資訊 |  |
|-----|----------|--------|----------|------|--|
| 檢測  | 目標       |        |          |      |  |
| 新增  | 匯入 匯入範4  | ž      |          |      |  |
|     | 單位       |        |          | •    |  |
|     | 過濾欄位     | 主機網域   |          | v    |  |
|     | 關鍵字      | 過濾欄位關鍵 | <u>F</u> |      |  |
|     |          | 查詢 清除  |          |      |  |

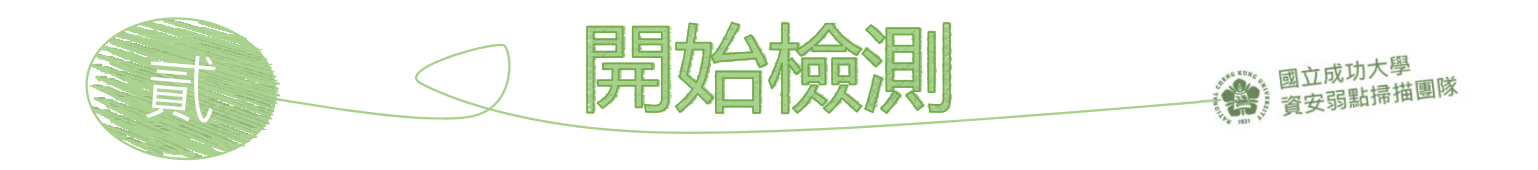

#### 新增/匯入檢測目標 1 登入EVS平台 $\bigcirc$ 點選網站弱點檢測 2 點選檢測目標 3 新增單一檢測目標 4

| EVS 網站弱點檢測 - | 資安弱掃課程 系統資訊 ▼                | 連絡資訊    |              |                  |
|--------------|------------------------------|---------|--------------|------------------|
| 新增檢測目標       |                              |         |              |                  |
| 單位編號         |                              | 🚽 確認單   | 位是否正確        |                  |
| 主機網域         | https://evs.twisc.ncku.edu.t | tw/     | 真寫檢測目標       | 網址               |
| 用途           | 教育單位網站弱點檢測平                  | 檢測網址限制  | 網址為IP        | 網址為貴單位<br>Domain |
| 重要程度         | ○低○普通○高○關鍵                   | 區網中心    | $\checkmark$ | $\checkmark$     |
|              | Thereize                     | 教網中心    | $\checkmark$ | $\checkmark$     |
|              | 確正                           | 大學、大專院校 |              | $\checkmark$     |
|              |                              | 大學附設中小學 |              | $\checkmark$     |
|              |                              | 高中職     |              | $\checkmark$     |
|              |                              | 國中小     |              | $\checkmark$     |

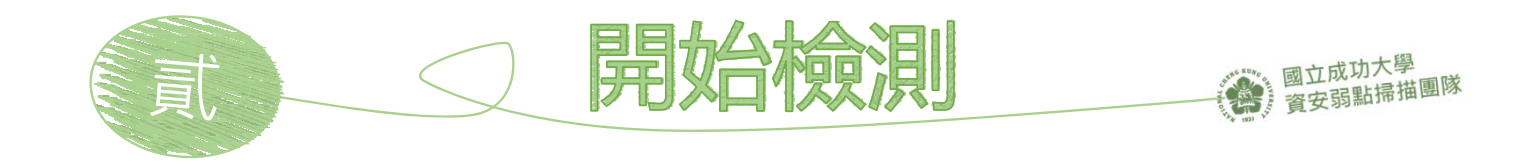

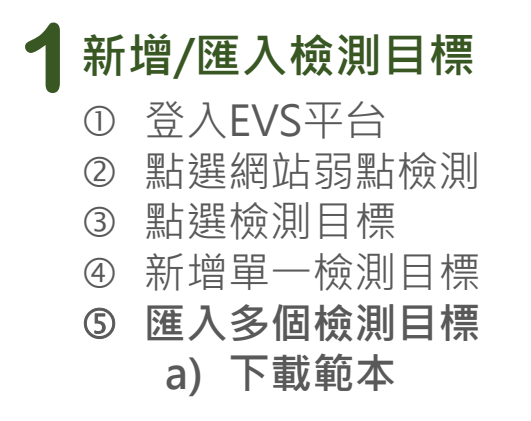

| EVS | 網站弱點檢測 ▼  | 資安弱掃課程 | 系統資訊 ▼   | 連絡資訊 |  |
|-----|-----------|--------|----------|------|--|
| 檢測  | 目標        |        |          |      |  |
|     |           |        |          |      |  |
| 新增  | 會 匯入 匯入範2 | 點選下    | 載範本      |      |  |
|     | 單位        |        |          | •    |  |
|     | 過濾欄位      | 主機網域   |          | •    |  |
|     | 關鍵字       | 過濾欄位關鍵 | <u>→</u> |      |  |
|     |           | 查詢 清除  |          |      |  |

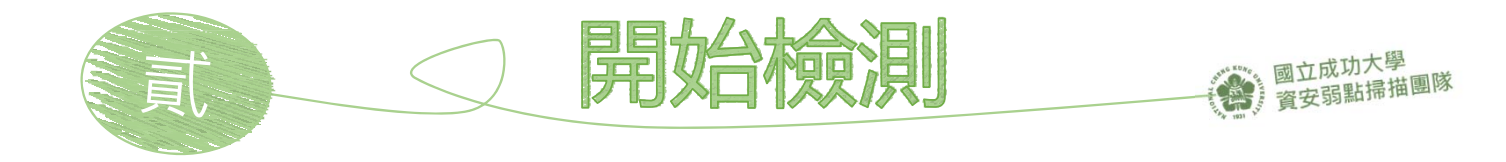

# 新增/匯入檢測目標 ① 登入EVS平台 ② 點選網站弱點檢測 ③ 點選檢測目標 ④ 新增單一檢測目標 ⑤ 匯入多個檢測目標 a)下載範本

b) 填寫匯入資料

| 1 | 單位代碼 | 主機網域                 | 用途   |
|---|------|----------------------|------|
| 2 | 0001 | hup.#www.nccu.edu.tw | 政大網站 |
| 3 |      |                      |      |
| 4 |      |                      |      |
| 5 |      |                      |      |
| 6 |      |                      |      |

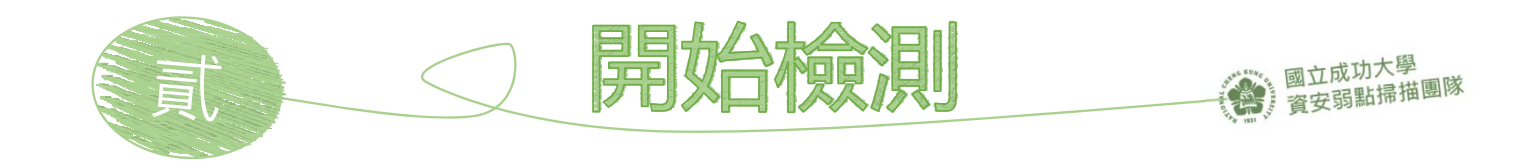

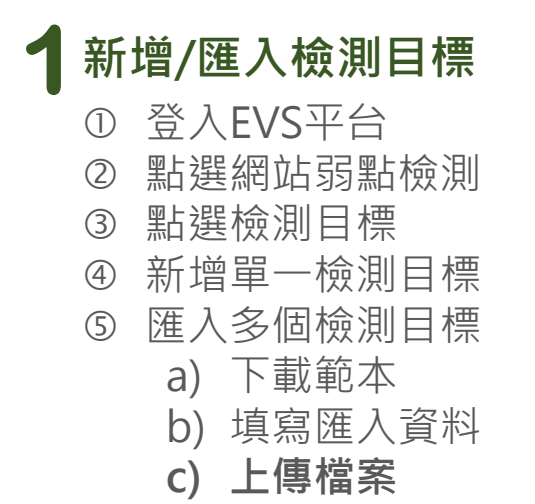

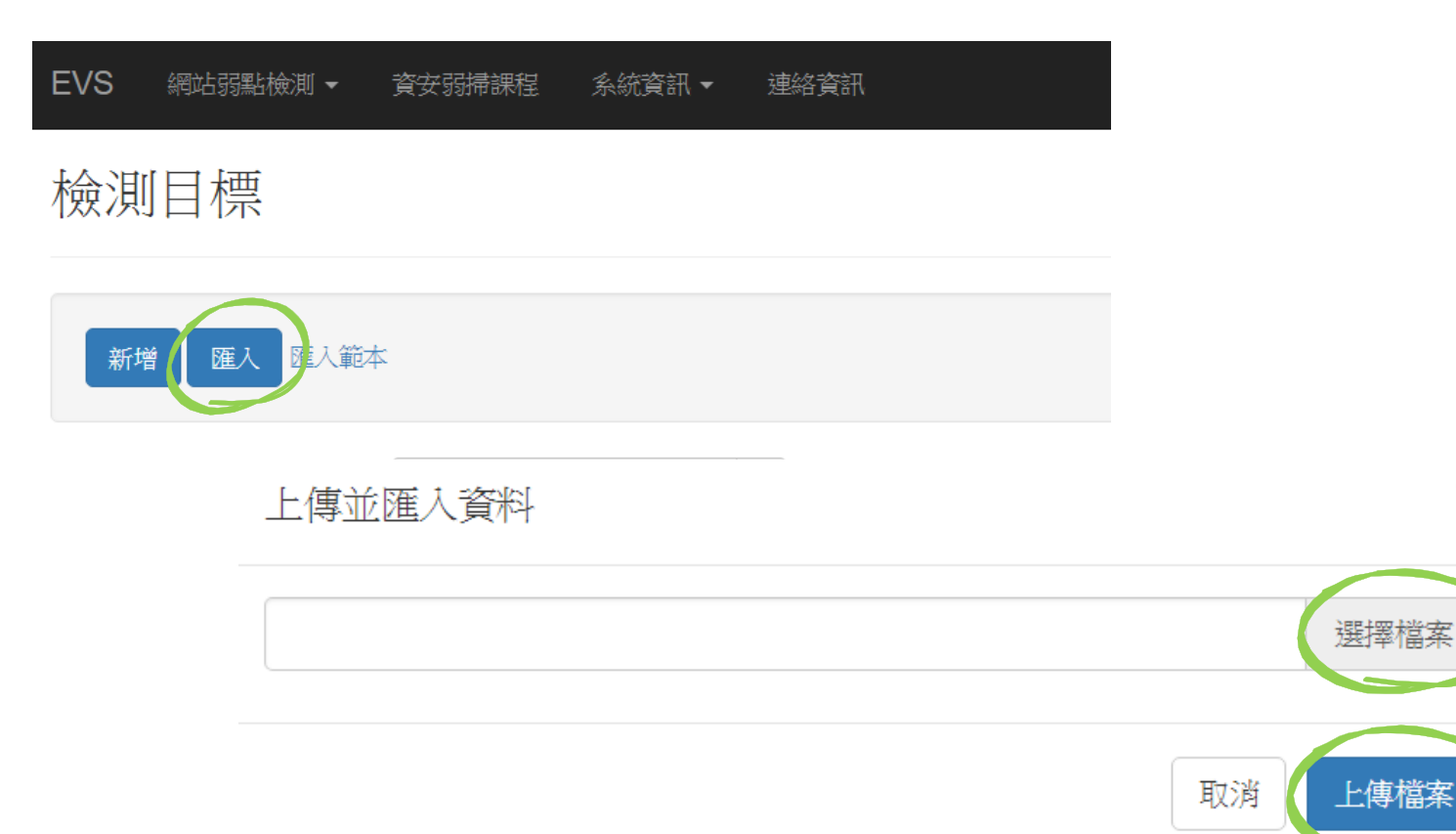

х

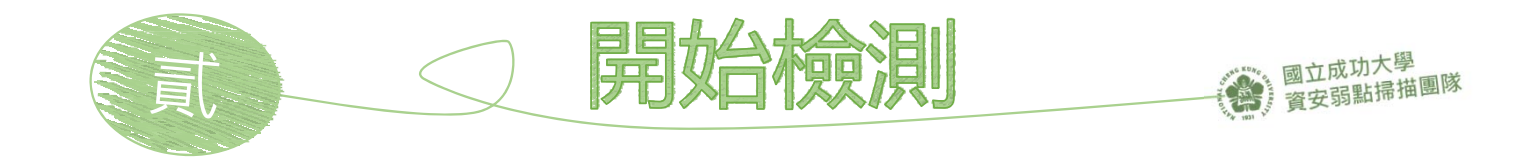

- 2 申請檢測 ① 檢測申請限制
- ① 因弱掃主機資源有限,需限制檢測排程的數量(未來視情況調整)
  - 區網中心、縣市網中心:5個
  - 轄下單位:2個
- ② 可供排程的時段:
  - 每日開放1天後~30天內的日期
  - 週一~五,每日有2種時段:
    - 白天時段(9~16點):3個檢測上限
    - 晚間時段(17~24點):3個檢測上限
    - 凌晨時段(0~8點):5個檢測上限
- ③ 申請:
  - 單網站: 可選擇排程日期
  - 多網站:由系統自動排程
  - 排程日期僅為排程參考依據,實際掃描時間需視掃描狀況而

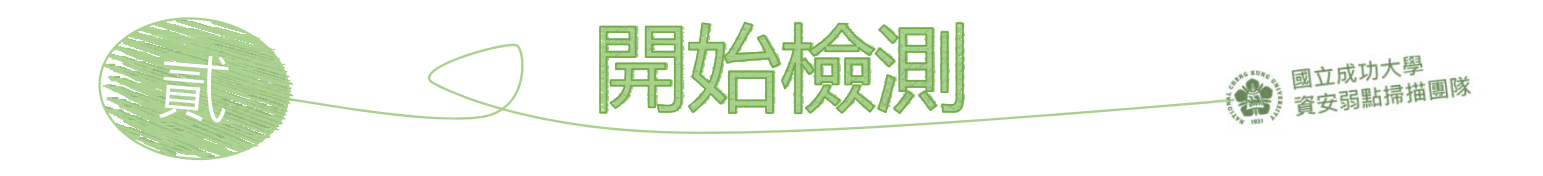

# 2申請檢測

- ① 檢測申請限制
- ② 登入EVS平台
- ③ 點選網站弱點檢測
- ④ 點選檢測申請
- ⑤ 單站申請

| EVS 首頁 網站                                                                                                    | 55點檢測 → 系統資訊 →      |                                | Hello 30 <del>▼</del> 登出 |
|----------------------------------------------------------------------------------------------------|---------------------|--------------------------------|--------------------------|
| 檢測申請                                                                                                    |                     |                                |                          |
| 縣市                                                                                                    |                     | •                              |                          |
| 單位分類                                                                                                    | 國小                  | ×                              |                          |
| 關鍵字                                                                                                    | 柏村,中正               |                                |                          |
|                                                                                                    | <b>查</b> 詢 清除       |                                |                          |
| <b>凤</b> 夕可怜测敏:                                                                                                    |                     |                                |                          |
| ● 1000 月数 ● 1000 月数 ● 10000 月数 ● 1000 月数 ● 10000 月数 ● 1000 月数 ● 1000 ■ 1000 ■ 1000 ■ 1000 ■ 1000 ■ 1000 ■ 1000 ■ 1000 ■ 1000 ■ 1000 ■ 1000 ■ 1000 ■ 1000 ■ 1000 ■ 10000 ■ 10000 ■ 10000 ■ 1000 ■ 10000 ■ 10000 ■ 10000 ■ 10000 ■ 1000 ■ 10000 ■ 10000 ■ 10000 ■ 10000 ■ 10000 ■ 10000 ■ 10000 ■ 10000 ■ 10000 ■ 10000 ■ 10000 ■ 10000 ■ 10000 ■ 10000 ■ 10000 ■ 10000 ■ 10000 ■ 10000 ■ 10000 ■ 10000 ■ 10000 ■ 10000 ■ 10000 ■ 10000 ■ 10000 ■ 10000 ■ 100000 ■ 100000000 | 竹板,別数. 00 印 申請要. 5  |                                |                          |
| 排程日 20 <sup>-</sup>                                                                                                    | 17-11-07 凌晨時段(0~8點) |                                |                          |
| 網站                                                                                                    | 國小 714603           | 國小 714607                      |                          |
| h<br>∞[                                                                                                    | ttp://<br>國小]       | http://<br>□ [                 |                          |
|                                                                                                    | <b>a</b> (rest      |                                |                          |
|                                                                                                    | ■ 28日7              | <u>₩业建立:</u> 納站貧女勋勐掃描问息書<br>申請 |                          |
|                                                                                                    |                     |                                |                          |

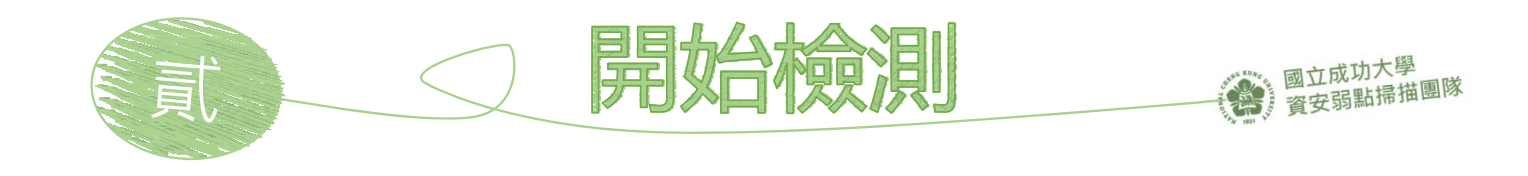

# 2申請檢測

- ① 檢測申請限制
- ② 登入EVS平台
- ③ 點選網站弱點檢測
- ④ 點選檢測申請
- ⑤ 單站申請
- ⑥ 多站申請

| 澰測申請                                              |                                                                                               |         |           |  |
|---------------------------------------------------|-----------------------------------------------------------------------------------------------|---------|-----------|--|
| 縣市                                                |                                                                                               | •       |           |  |
| 單位分類                                              | 國小                                                                                            | ×       |           |  |
| 關鍵字                                               |                                                                                               |         |           |  |
|                                                   |                                                                                               |         |           |  |
|                                                   | 查詢 清除                                                                                         |         |           |  |
|                                                   | 查詢 清除                                                                                         |         |           |  |
| 最多可檢測數:                                           | 查詢 清除<br>5 待檢測數: 0 可申請數: 5                                                                    |         |           |  |
| 最多可檢測數:<br>請選擇砍中頭加                                | 查詢 清除<br>5 待檢測數: 0 可申請數: 5<br>通中1999                                                          |         |           |  |
| 最多可檢測數:<br>請選擇砍中萌加<br><b>排程日</b><br>期             | 查詢 清除<br>5 待檢測數: 0 可申請數: 5<br>7月日13月16日<br>- 選綱站由系統決定掃描時間                                     |         |           |  |
| 最多可檢測數:<br>請選擇的中萌新<br><b>排程日<br/>期</b><br>網站      | 查詢   清除     5 待檢測數:   0 可申請數:   5     谱山(和)   一   5     遵小(行相)   一   5     國小(714603)   1   1 |         | 國小、714607 |  |
| 最多可檢測數:<br>請選擇的中萌加<br><mark>排程日</mark><br>期<br>網站 | 查詢   清除     5 待檢測數:   0 可申請數:   5     通口如何   或小 714603     http://   國小]                      | http:// | 國小]       |  |

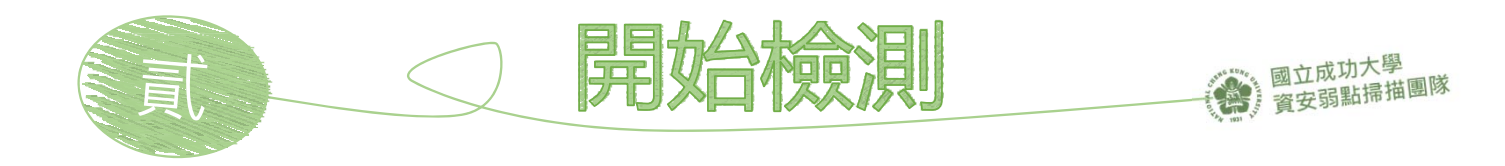

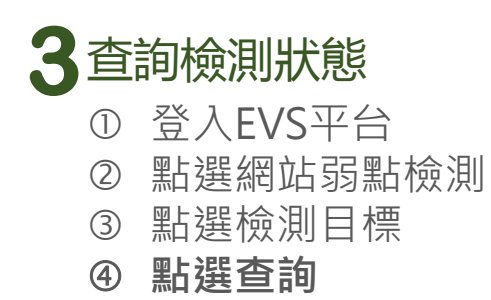

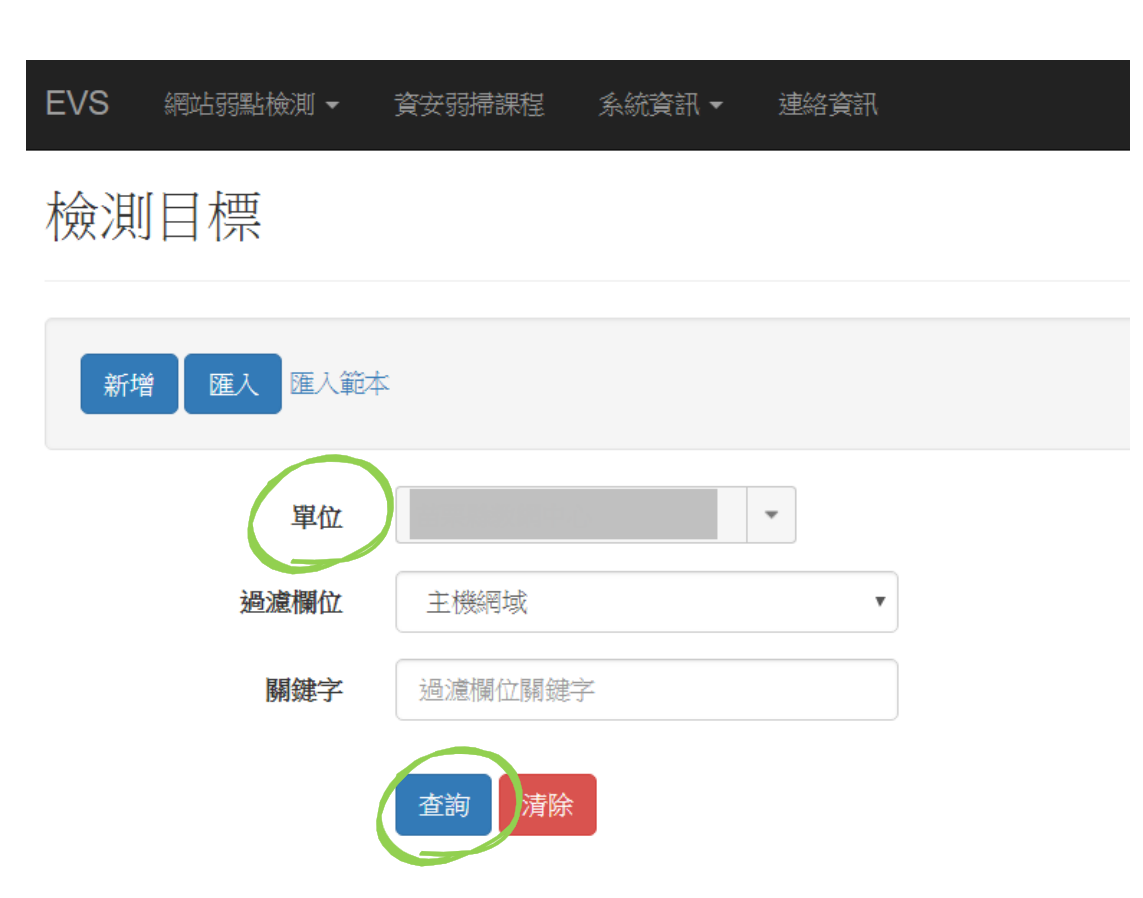

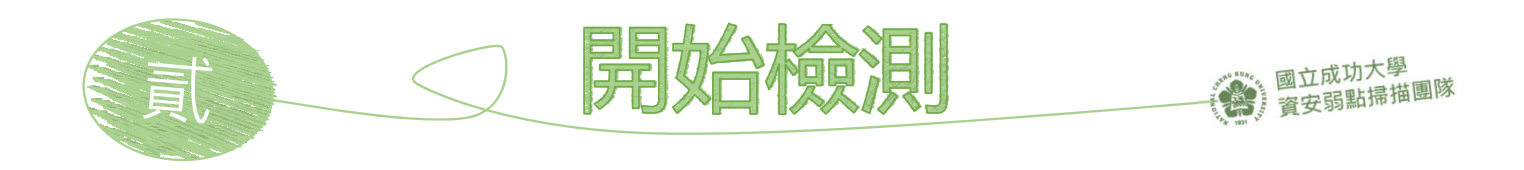

最新檢測

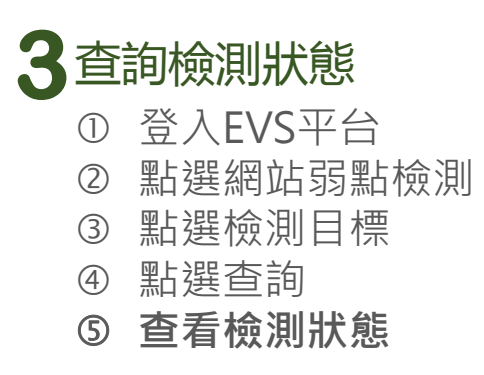

單位

i.

網站

| <br>                  |                  |       |     |     |     |    |         |
|-----------------------|------------------|-------|-----|-----|-----|----|---------|
| 主機網域   用途   建立時間   重要 | . 排程日期 ▼         | 狀態    | 風險  |     |     |    |         |
| 相受                    |                  |       | 高風險 | 中風險 | 低風險 | 信息 |         |
|                       | 2018-03-13 09:00 | 執行失敗  | 0   | 4   | 9   | 9  | 修改 檢測記錄 |
|                       |                  |       |     |     |     |    |         |
| 普通                    |                  |       |     |     |     |    |         |
|                       | 2018-03-09 17:00 | 執行完成  | 0   | 0   | 2   | 2  | 修改 檢測記錄 |
|                       |                  |       |     |     |     |    |         |
|                       | 2018-03-09 09:00 | 執行完成  | 1   | 3   | 9   | 4  | 修改 検測記錄 |
|                       |                  |       |     |     |     |    |         |
|                       | 2018-03-07 09:00 | !執行失敗 | 0   | 0   | 0   | 0  | 修改 檢測記錄 |
| 2010-02-03-11-16      |                  |       |     |     |     |    |         |
|                       |                  |       |     |     |     |    |         |

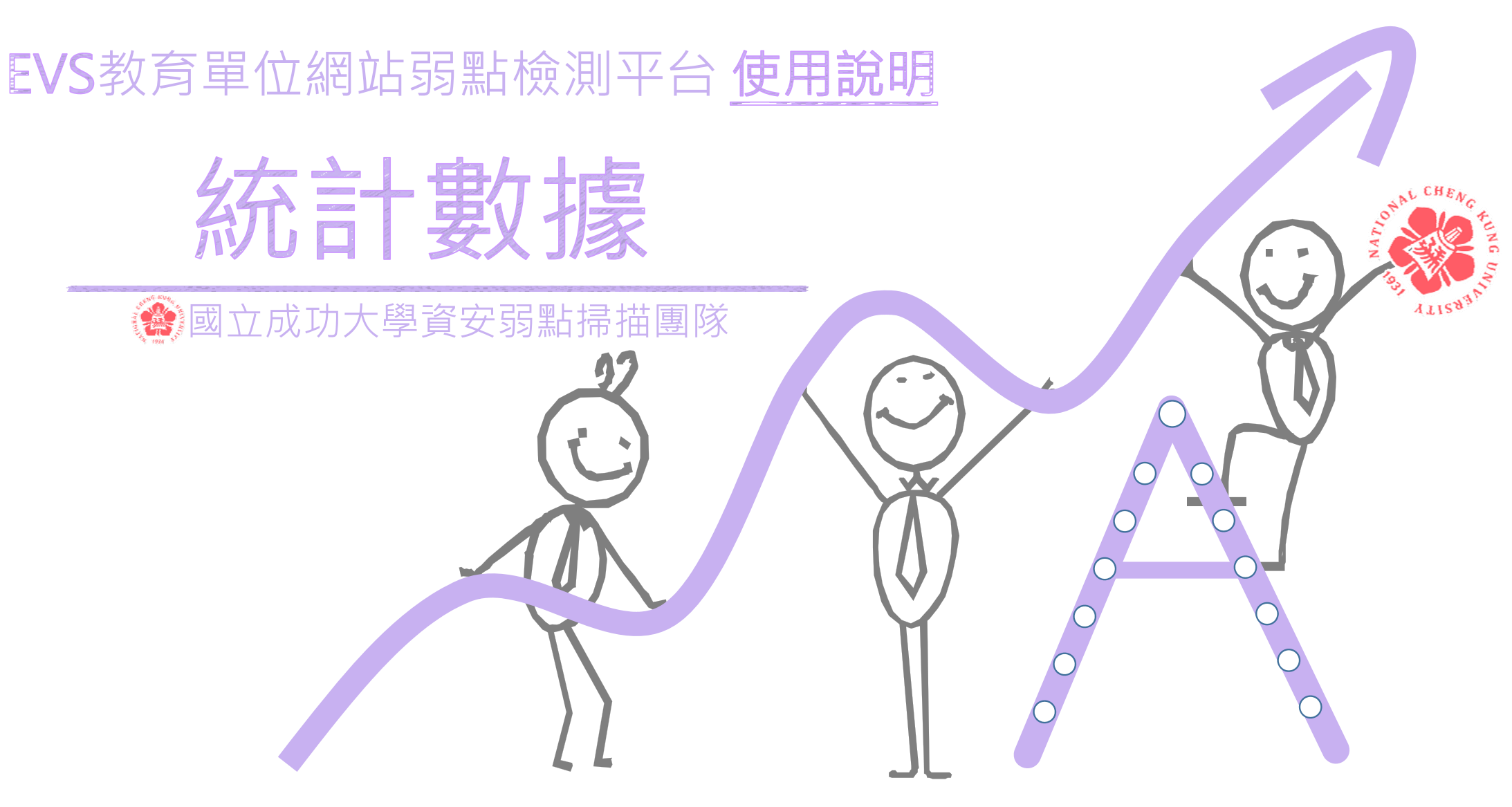

修訂日期:2018/5/20

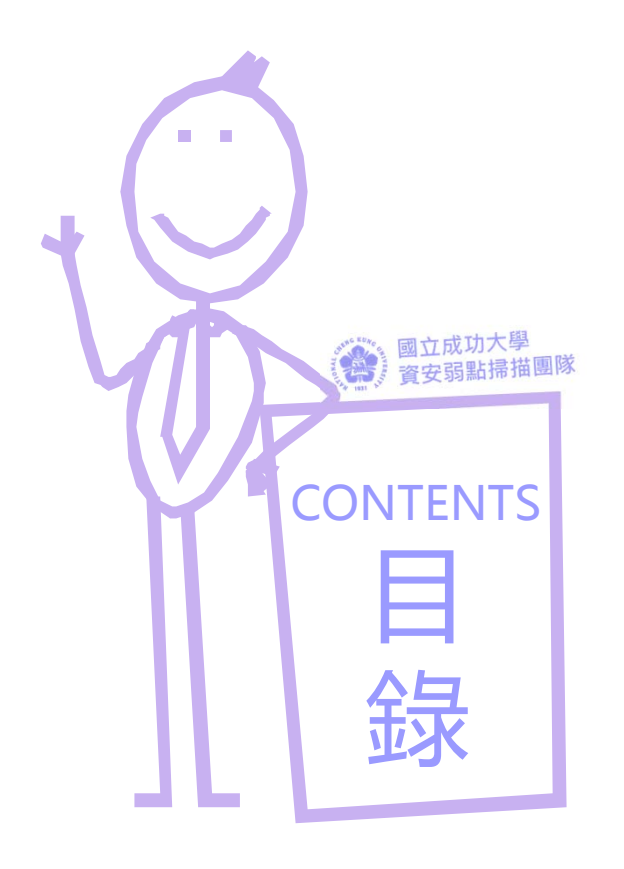

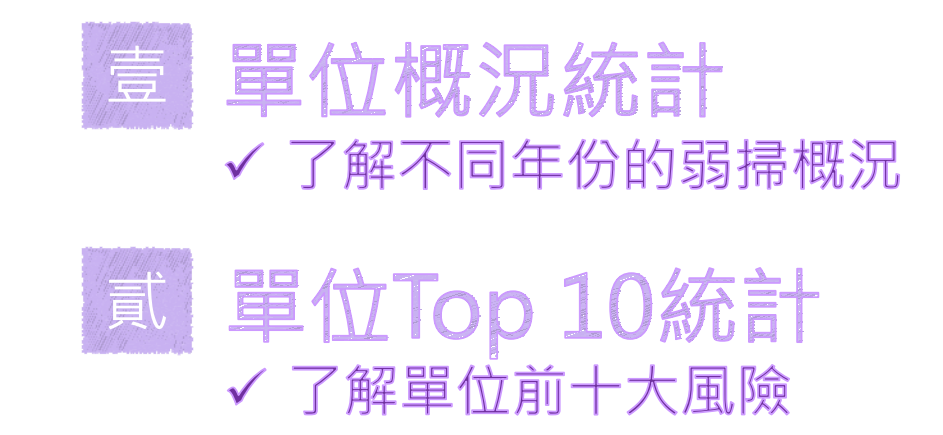

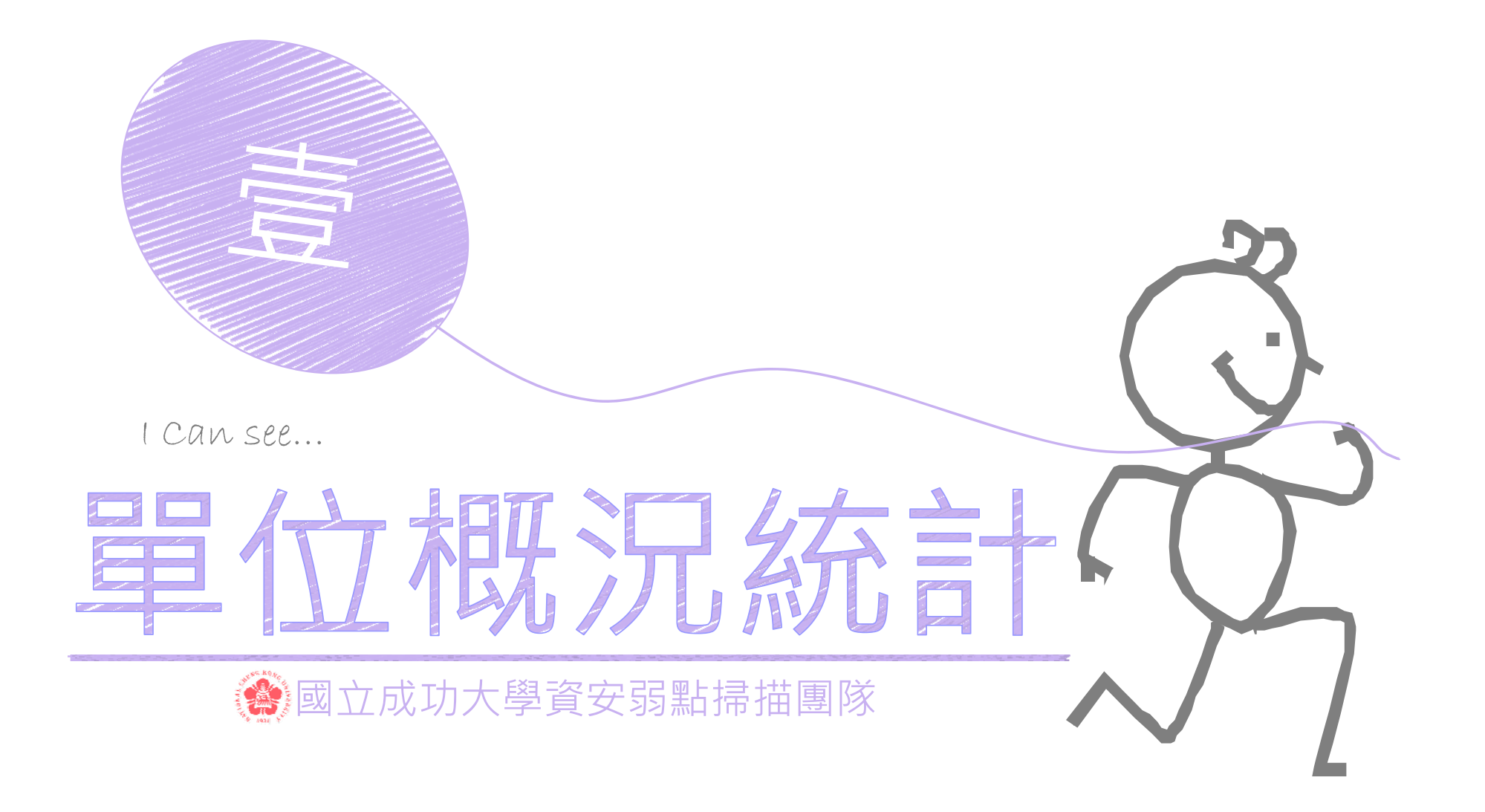

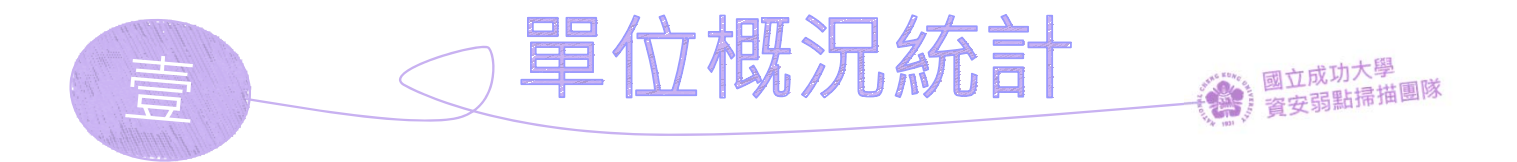

# 登入€∨≲平台・並點選 網站弱點檢測▼

| EVS | 網站弱點檢測 -             | 系統資訊 ▼     | 連絡資訊 | Hello | 登出 |
|-----|----------------------|------------|------|-------|----|
|     | 検測目標<br>検測申請<br>検測統計 | 城          | 則平台  |       |    |
|     | evs.twisc.n          | cku.edu.tw |      |       |    |

#### 平台公告

| 日期         | 事項             |
|------------|----------------|
| 2018-02-08 | 調整網址格式規則、增加說明。 |
| 2018-01-05 | 新增完成檢測通知等功能。   |
| 2017-12-15 | 新增統計功能。        |
| 2017-12-04 | 平台、使用手冊更新。     |

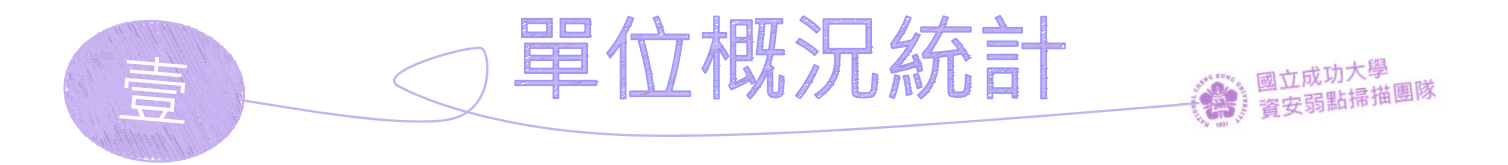

# 登入⋹∨≲平台,並點選 網站弱點檢測▼

| EVS 網站弱點檢測 - | 系統資訊 ▼ | 連絡資訊 | Hello | ▼ 登出 |
|--------------|--------|------|-------|------|
|--------------|--------|------|-------|------|

# 檢測統計

#### 統計項目

#### 統計期間

2017-01-01

2018-04-30

#### 單位

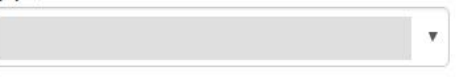

#### 依月統計

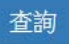

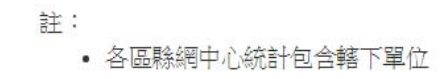

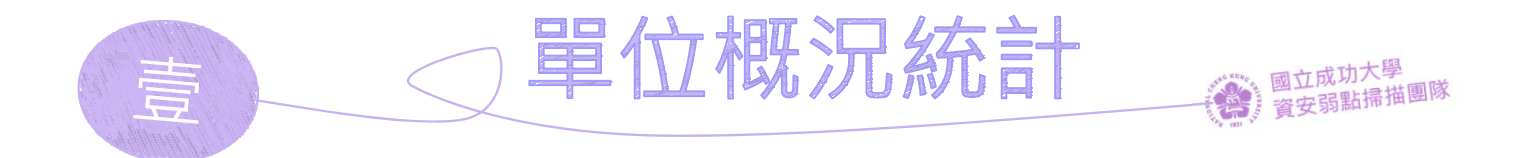

## 可查詢弱點掃描結果的統計數據

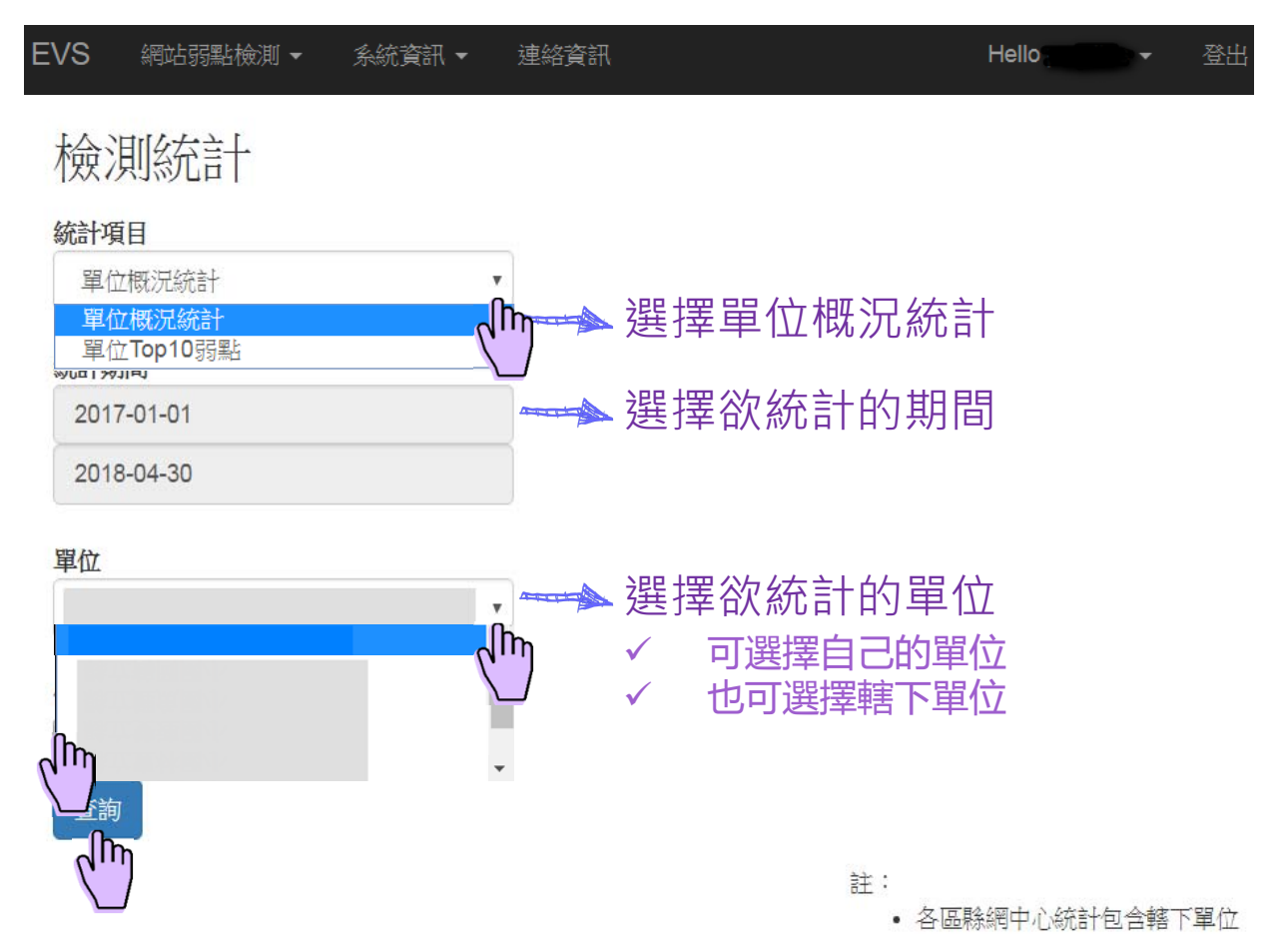

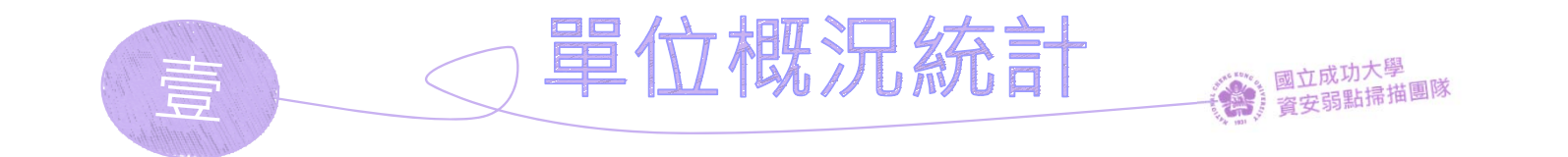

# 查看「單位概況統計」

| 年份   | 單位 | 狀態        | 單位<br>數 | 網站<br>數 | 檢測<br>數 | 總執行時間                     | 平均費時<br>分鐘 | 高風險網<br>站數 | 中風險網<br>站數 | 低風險網<br>站數 | 無風險網<br>站數 | う風険<br>数 | 中風險<br>頁數 | 低風險<br>頁數 | 信息提示<br>頁數 |
|------|----|-----------|---------|---------|---------|---------------------------|------------|------------|------------|------------|------------|----------|-----------|-----------|------------|
| 2018 |    | 例外        | 10      | 10      | 10      |                           |            | 0          | 0          | 0          | 10         |          |           |           |            |
| 2018 |    | 執行失<br>敗  | 55      | 61      | 64      | 15天19小時49<br>分56秒         | 356        | 50         | 13         | 0          | 1          | 811      | 970       | 952       | 2283       |
| 2018 |    | 執行完<br>成  | 42      | 47      | 49      | 6天22小時37分<br>3秒           | 204        | 41         | 5          | 3          | 0          | 924      | 1310      | 1041      | 1514       |
| 2017 |    | 執行失<br>敗  | 37      | 41      | 41      | 11天10小時50<br>分 <b>8</b> 秒 | 402        | 34         | 7          | 0          | 0          | 738      | 580       | 801       | 1365       |
| 2017 |    | 執行完<br>成  | 15      | 15      | 15      | 4天4小時55分<br>59秒           | 404        | 15         | 0          | 0          | 0          | 653      | 96        | 479       | 184        |
| 2017 |    | 掃描不<br>完整 | 1       | 1       | 1       | 0天2小時1分34<br>秒            | 122        | 0          | 1          | 0          | 0          | 0        | 14        | 2         | 8          |

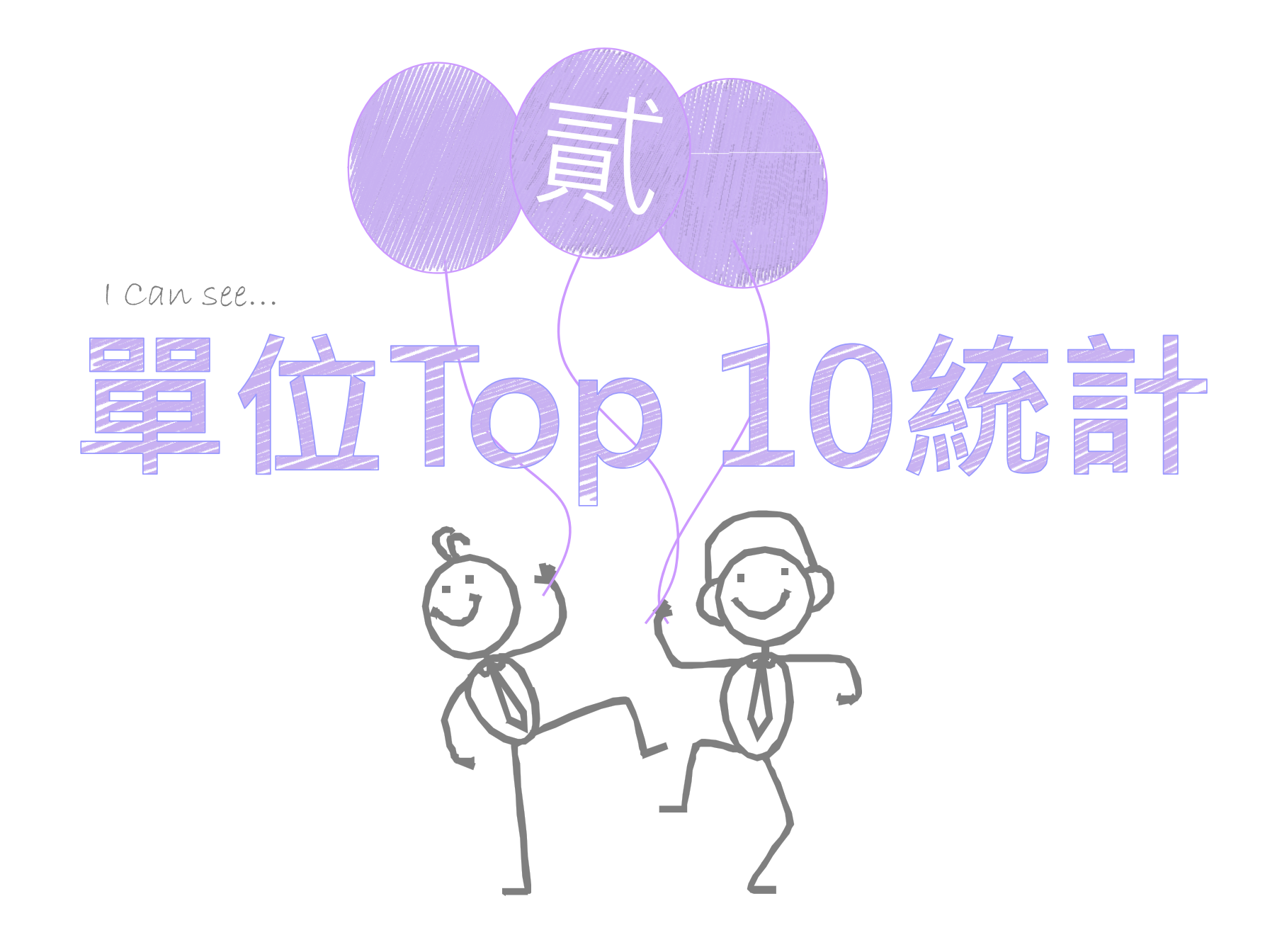

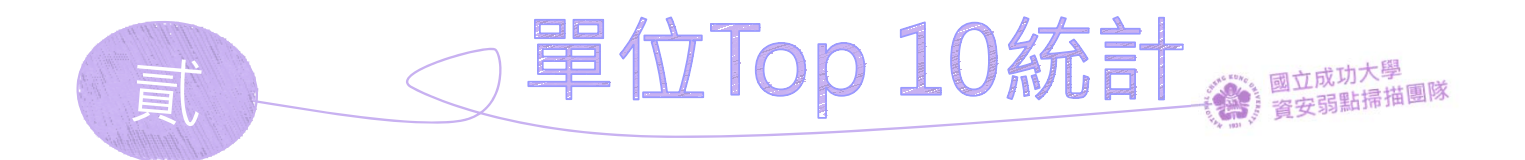

### 可查詢弱點掃描結果的統計數據

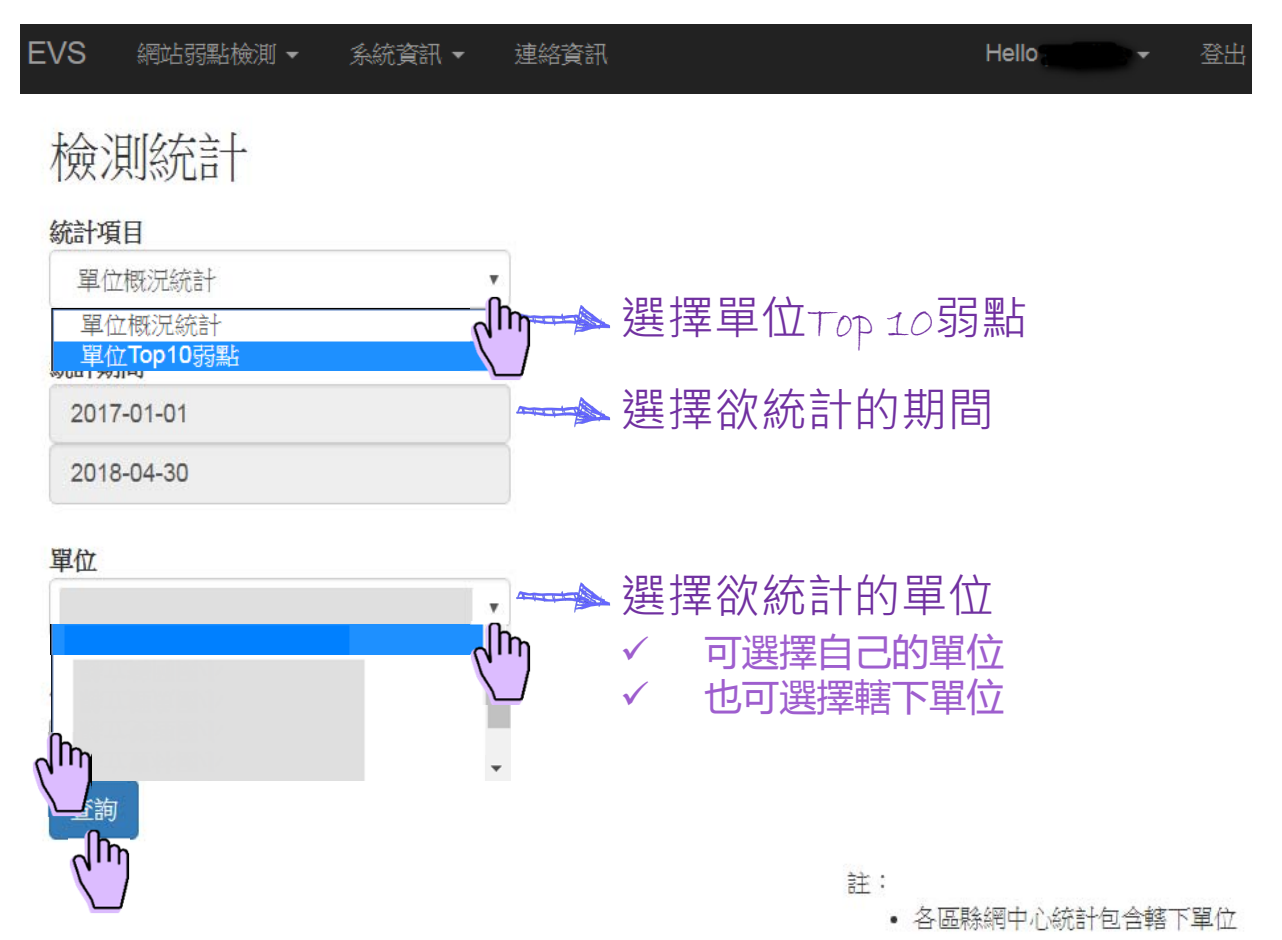

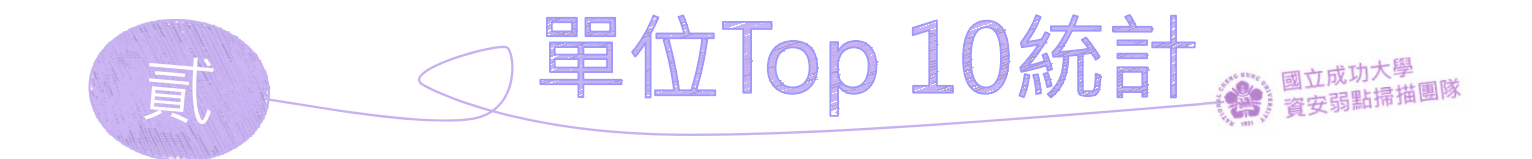

# 查看「單位⊤OP 10弱點」

| 年份   | 單位            | 弱點名稱                                           | 風險程度 | 網站數 | 依網站數排名 | 弱點總頁數 | 弱點不重複頁數 |
|------|---------------|------------------------------------------------|------|-----|--------|-------|---------|
| 2018 | 當某意法將中心       | Clickjacking: X-Frame-Options header missing   | 低    | 106 | 1      | 110   | 80      |
| 2018 | 693636346     | Broken links                                   | 信息   | 101 | 2      | 2202  | 1969    |
| 2018 | 4970336340    | Password type input with auto-complete enabled | 信息   | 100 | 3      | 1401  | 479     |
| 2018 | 19930303746   | User credentials are sent in clear text        | Ψ.   | 96  | 4      | 338   | 266     |
| 2018 | 6976636726    | Apache mod_negotiation filename bruteforcing   | 低    | 90  | 5      | 90    | 67      |
| 2018 | 693636345     | Login page password-guessing attack            | 低    | 88  | 6      | 142   | 142     |
| 2018 | 4970303726    | Apache server-status enabled                   | Ψ.   | 83  | 7      | 83    | 61      |
| 2018 | 6976636796    | Possible sensitive directories                 | 低    | 76  | 8      | 1213  | 1200    |
| 2018 | 1337333337746 | Documentation file                             | 低    | 69  | 9      | 140   | 140     |
| 2018 |               | Possible sensitive files                       | 低    | 68  | 10     | 84    | 84      |

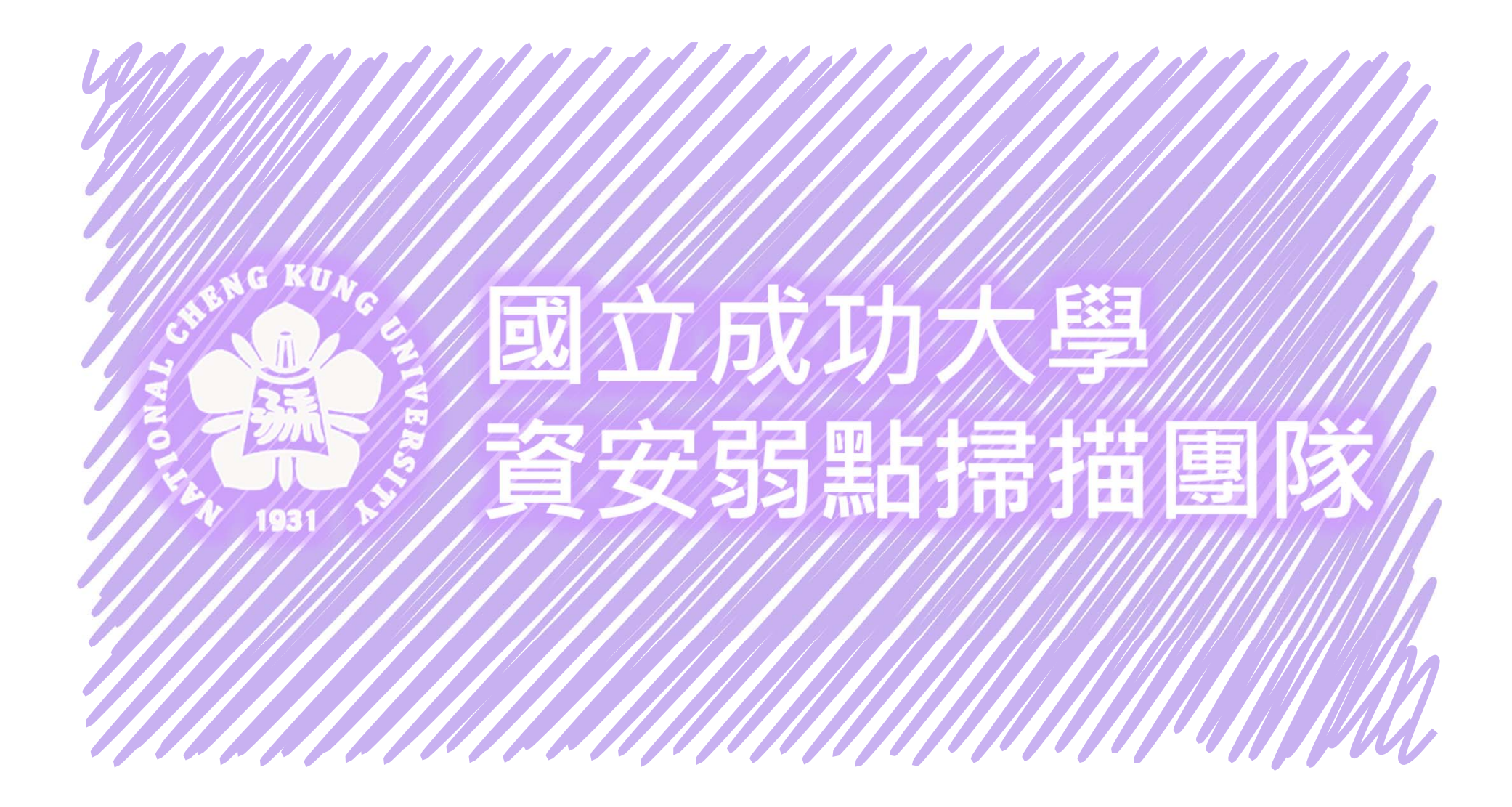